# 消费者运营分析

11.4.1评价词频分析&11.4.2 评价情感分析

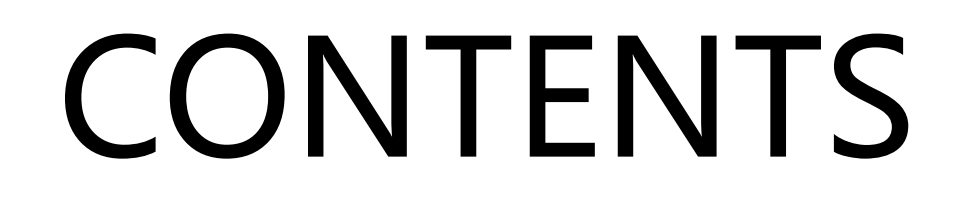

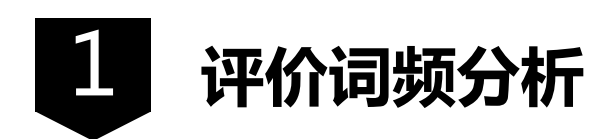

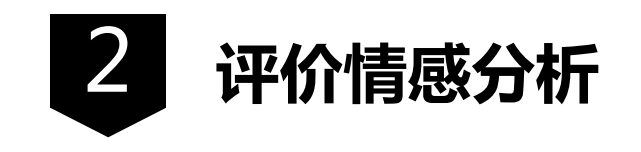

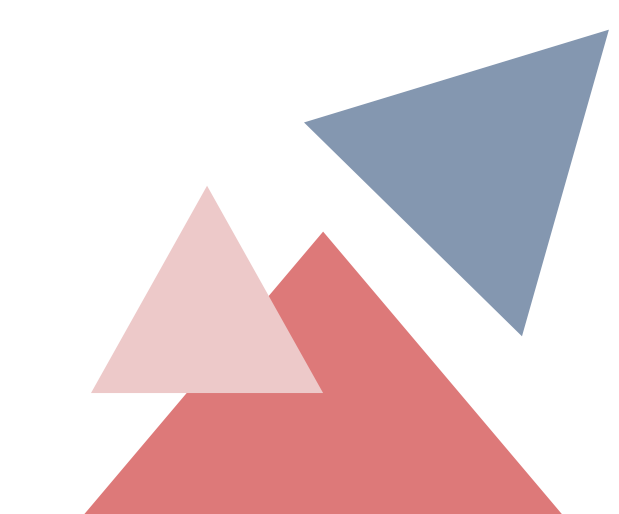

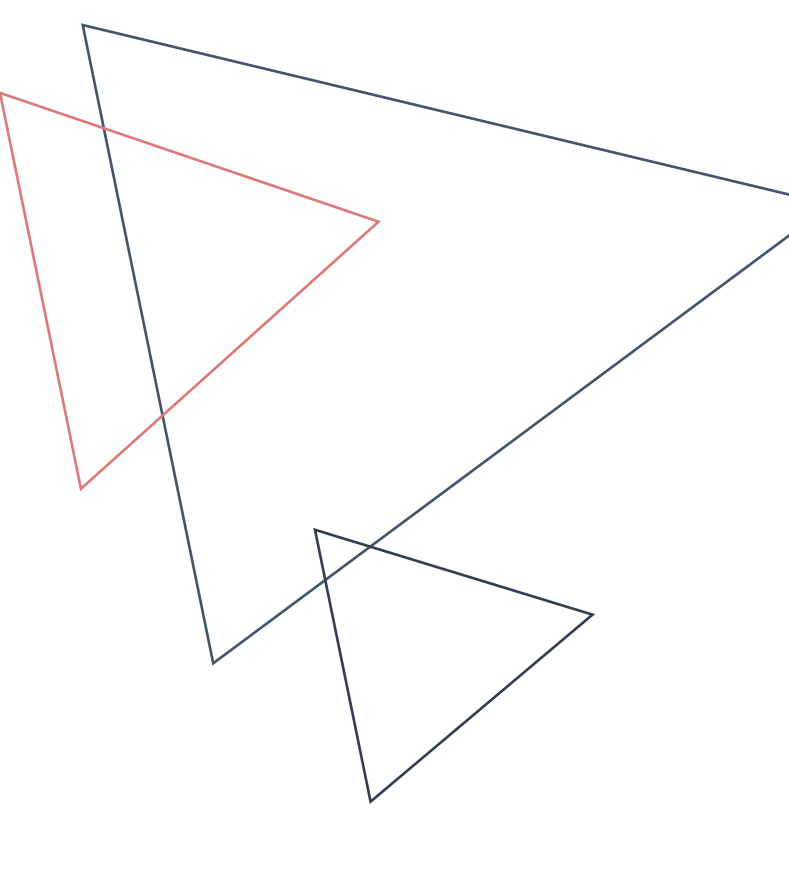

# PART ONE 评价词频分析

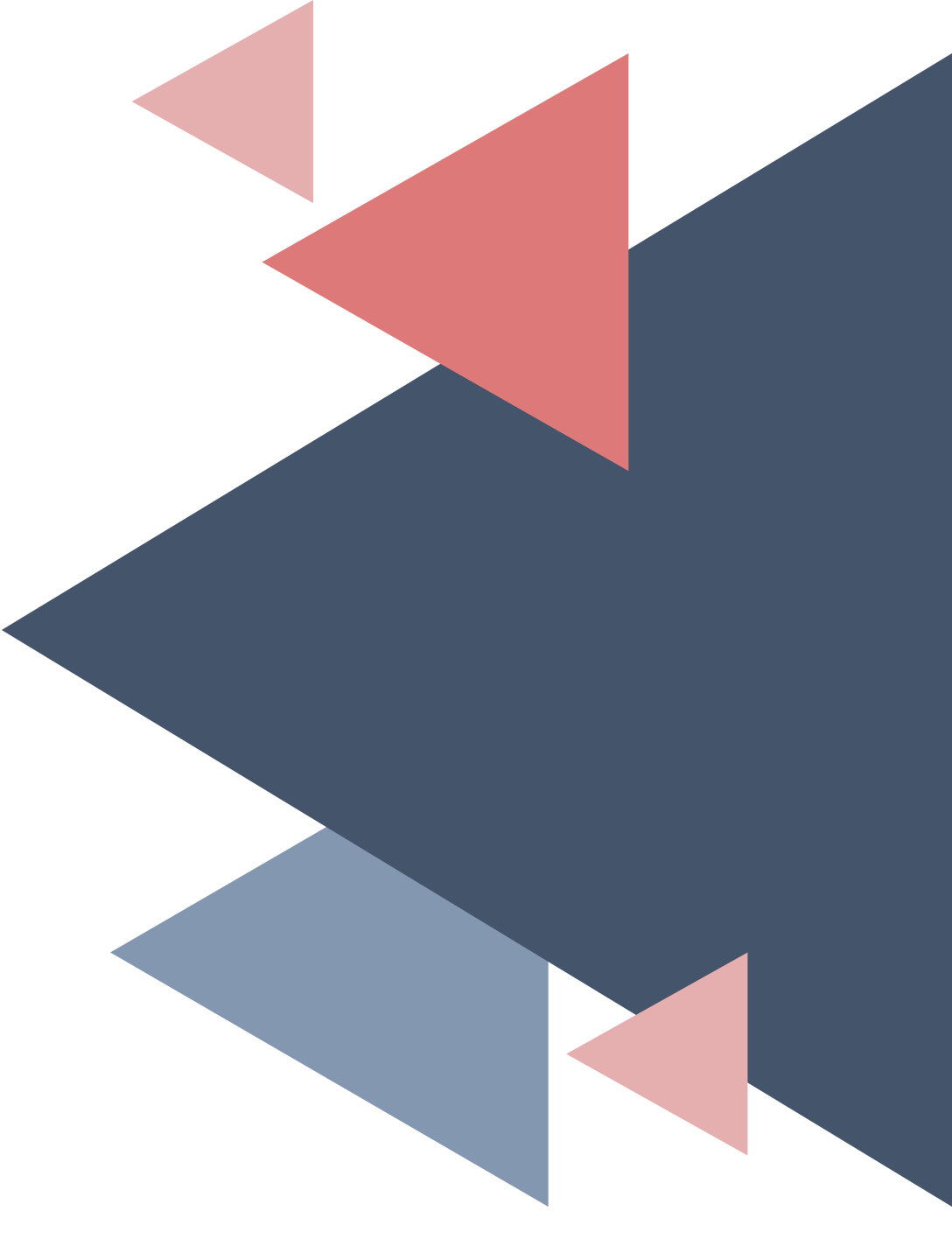

词频分析是文本分析的基础,基于词频可以了解大量文本信息的内容,既可以分析自己的商品 也可以分析竞品。

接口说明如下。

- 通过基于机器学习算法分词的开源接口,可查阅接口的相关说明。
- 接口: http://api.pullword.com/get.php?source= &param1=&param2=。
- 接口参数如下。
- "Source=":要分词的文本。
- "Param1=": 返回分词结果的概率,最小为0,最大为1。
- "Param2=": 是否为调试模式,调试模式可以看到分词结果的概率。0为非调试模式,1为调试模

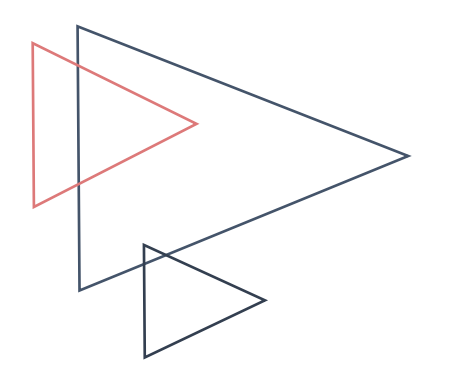

例1: http://api.pullword.com/get.php?source=清华大学是好学校&param1=0&param2=1。

返回:清华:0.604942 清华大学:1 华大:0.068537 大学:0.937618 好学:0.730473 好学校:0.699564 学校

例2: http://api.pullword.com/get.php?source=清华大学是好学校&param1=0.8&param2=1。返回:清华大学:1 大学:0.949906 学校:0.936925

例3: http://api.pullword.com/get.php?source=清华大学是好学校 &param1=0&param2=0 返回: 清华 清华大学 华大 大学 好学 学校

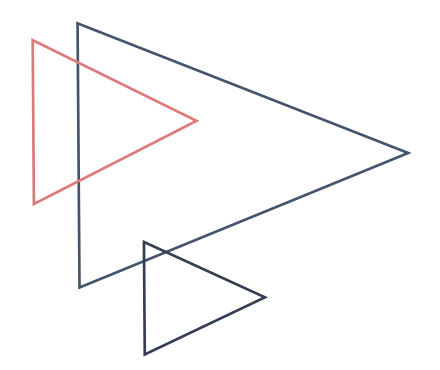

例4: 图11-78所示为采集某竞品的消费者评价数据,分析评价的词频。 数据采集路径: 【淘宝商品】-【评价详情页】。

解:选中数据,如图11-79所示,在【数据】选项卡中单击【自表格/区域】选项,将评价导入Power Query编辑器。

| 评价                                                                 |
|--------------------------------------------------------------------|
| 今天收到了,今天就开始喝了,味道还不错,和<br>在成都买的一个味道,正品无疑!                           |
| 这次的茶叶质量没有上次好,一粒粒都是扁扁的,<br>颜色也有带点黄,味道是没变,希望卖家给个解<br>释,找客服也找不到回应的声音。 |
| 感觉确是春茶,茶香四溢!6袋都是一样的,这个<br>价位很值!                                    |
| 非常好!一定再次购买<br>之前在成都喝过,很喜欢。这次买回来,感觉不<br>错。                          |

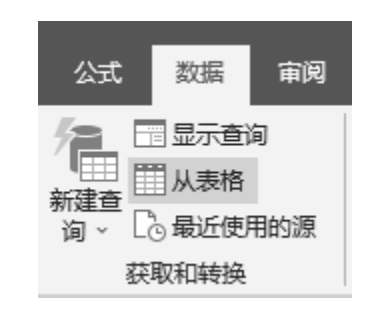

, 如图11-80所示, 在Power Query编辑器中筛选数据, 搜索"此用户", 将无效的评价"此用 户没有填写评价。"过滤掉。 如图11-81所示, 在【添加列】选项卡中, 单击【自定义列】功能键。

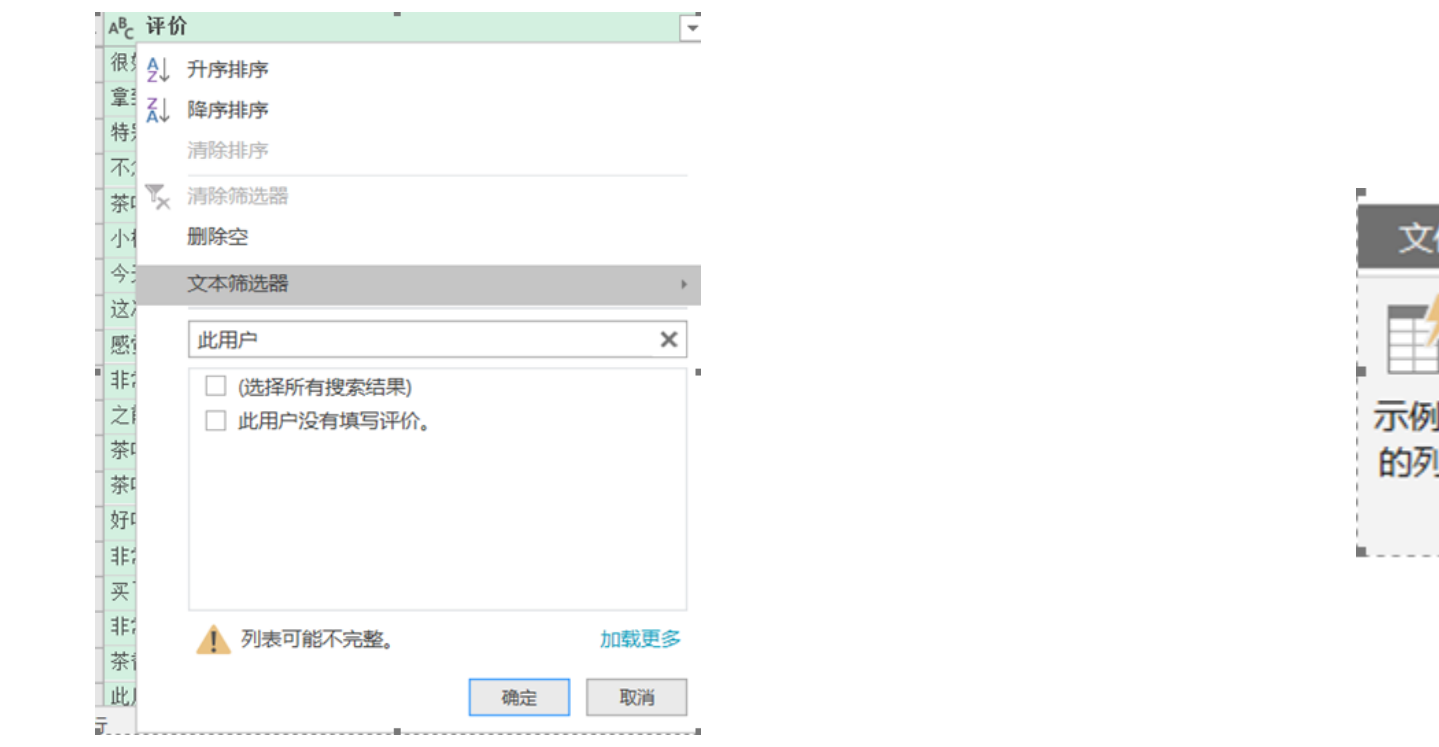

|    | _               |                   |   |                     |   |
|----|-----------------|-------------------|---|---------------------|---|
| 文件 | 开始              | 转                 | 奂 | 添加列                 |   |
|    | び<br>自定<br>义列 元 | 月大<br>调用自<br>注义函数 |   | 条件列<br>索引列 ▼<br>重复列 | - |
|    |                 | 常规                |   |                     | , |

图11-81

由于是访问互联网数据需要设置隐私级别,为了方便练习,如图11-82所示,可直接勾选【忽略此文件的隐私级别检查·····】,老版本没有这个选项,选择公共权限。

#### 如图11-83所示,键入公式"

Csv. Document (Web. Contents

("http://api.pullword.com/get.php?source="&Uri.

EscapeDataString

([评价]) & "& param1=0.8& param2=0"))"。

M函数说明:

Web. Contents: 是以二进制文件的格式下载网页。

Csv. Document: 是将二进制文件转换成Csv格式的表格。

| <u>角秋</u> 级9              |                                                                                                    |                                                                                                    |
|---------------------------|----------------------------------------------------------------------------------------------------|----------------------------------------------------------------------------------------------------|
| られの別田                     | 了。<br>于确保数据合并而不产生不必要的数据传输。不正确的隐私级别可能                                                                                                    | 导致敏感数据泄露到                                                                                                    |
| モイムタスカリノロ                 | The second second | and the second second |
| 言任范围之                     | 外。有关隐私级别的更多信息,请参阅此处。                                                                                                    |                                                                                                    |
| 言任范围之<br>2 忽略此文           | 外。有关隐私级别的更多信息,请参阅 此处。<br>件的隐私级别检查。忽略隐私级别可能会向未经授权的用户公开敏感数据回                                                                                                    | 成机密数据。                                                                                                    |
| 言任范围之<br>2 忽略此文<br>3 当前工作 | 外。有关隐私级别的更多信息,请参阅此处。<br>件的隐私级别检查。忽略隐私级别可能会向未经授权的用户公开敏感数据#<br>F簿 ①                                                                                                    | <b>龙机密数据。</b><br>~~                                                                                                    |

#### 自定义列

|   | 新列名                                                                                                    |       |   |
|---|----------------------------------------------------------------------------------------------------|-------|---|
|   | 分词                                                                                                    |       |   |
|   | 自定义列公式:                                                                                                    | 可用列:  |   |
|   | <pre>= Csv.Document(Web.Contents("http://api.pullword.com/get.php?<br/>source="&amp; Uri.EscapeDataString([评价])<br/>&amp;"&amp;param1=0.8&amp;param2=0"))</pre> | 评价    |   |
|   | 了解 Power Query 公式                                                                                                    |       |   |
| B | ✔ 未检测到语法错误。                                                                                                    | 确定 取消 | ſ |

#### 消费者复购率计算与分析

获取数据后,如图11-84所示,勾选【展开】和【Column1】字段,展开后将字段 "Column1"重命名为"分词"。展开后,按照图11-85所示内容,筛选掉空白行。

| A <sup>B</sup> c 评价 | -            | ▲BC 分词 新設 |
|---------------------|--------------|-----------|
| 很好喝的绿茶,             | 搜索要扩展的列      | Ą         |
| 拿到茶叶就迫不!            |              | 2.1       |
| 特别愉快的体验。            |              |           |
| 不怎么样,茶叶枝            | ✓ (选择所有列)    |           |
| 茶叶的质量很好,            | ✓ Column1    |           |
| 小杯子有点小              |              |           |
| 今天收到了,今天            |              |           |
| 这次的茶叶质量》            |              |           |
| 感觉确是春茶,             | 🗌 使用原始列名作为前缀 |           |
| 非常好!一定再)            |              |           |
| 之前在成都喝过,            | / 列表可能不完整。   | 加载更多      |
| 茶叶非常香。应ì            |              | 确定取消      |
| 茶叶很好喝。独主            |              |           |

| A↓                    | 升序排序       |      |
|-----------------------|------------|------|
| Z↓                    | 降序排序       |      |
|                       | 清除排序       |      |
| $\mathbb{Y}_{\times}$ | 清除筛选器      |      |
|                       | 删除空        |      |
|                       | 文本筛选器      | •    |
|                       | 搜索         |      |
|                       | ■ (全选)     |      |
|                       | (空白)       |      |
|                       | ✓ 1000     |      |
|                       | ☑ 1000元    | ~    |
|                       | ✓ 4克       |      |
|                       | 1 列表可能不完整。 | 加载更多 |
| L                     |            | 确定取消 |

图11-84 图11-85

#### 消费者复购率计算与分析

х.

如图11-86所示,在【开始】选项卡中单击【分组依据】选项。

如图11-87所示,基于分词进行分组。

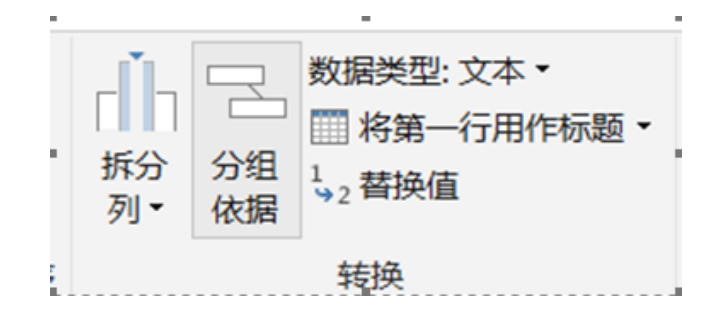

| 分组依据           |          |   |      |
|----------------|----------|---|------|
| ● 基本 ○ 高级      |          |   |      |
| 指定分组所依据的列以及所需的 | 喻出。      |   |      |
| 分组依据           |          |   |      |
| 分词 🔻           |          |   |      |
| 新列名            | 操作       | 柱 |      |
| 计数             | 对行进行计数 🔹 |   | ~    |
|                |          |   |      |
|                |          |   | 确定取消 |

-

.

图11-87

以上内容仅为本文档的试下载部分,为可阅读页数的一半内容。如要下载或阅读全文,请访问: <u>https://d.book118.com/997123154034006166</u>